Studio5000 环境下 EthernetIP 通讯控制 CPX-AP-I-EP 与阀岛预调试

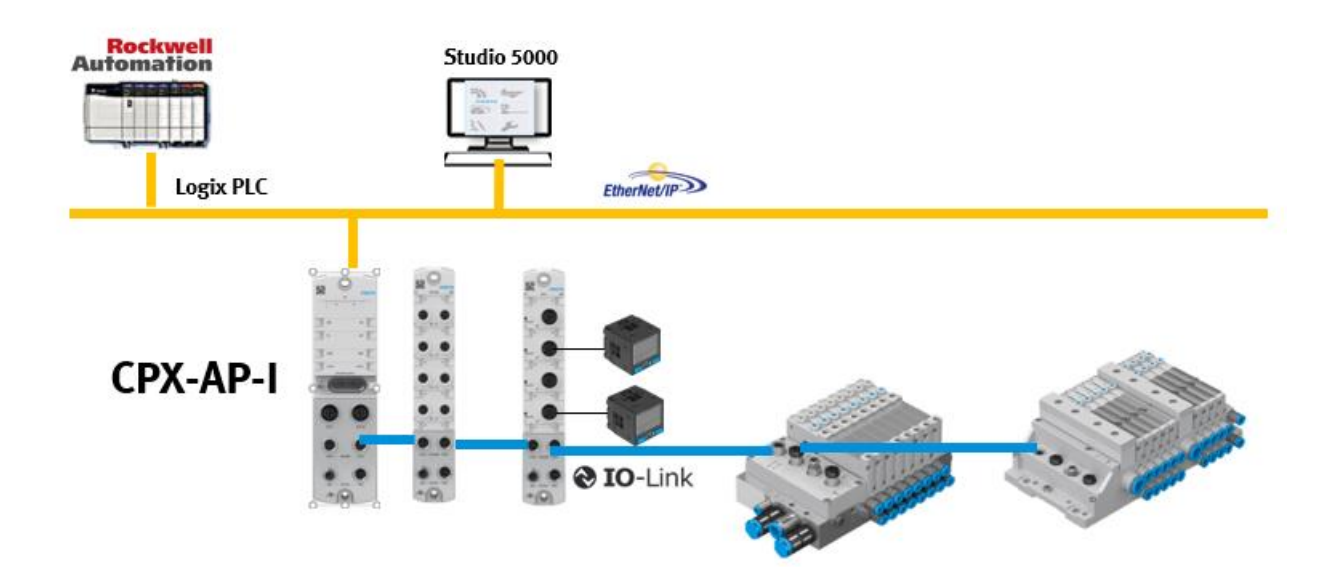

郑广亮 Festo 技术支持 2022 年 4 月 20 日

### 关键词:

CPX-AP-I-EP、VTUG、MPAL、Ethernet/IP、预调试

#### 摘要:

本文介绍了 Studio5000 环境下 Ethernet/IP 通讯控制 CPX-AP-I-EP 与阀岛预调试,通讯模块是 CPX-AP-I-EP-M12, 阀岛是 VTUG 与 MPAL。

#### 目标群体:

本文仅针对有一定气动产品调试基础的工程师,需要对 Festo 气动产品有一定了解。

### 声明:

本文档为技术工程师根据官方资料和测试结果编写,旨在指导用户快速上手使用 Festo 产品,如果发现描述与官方 正式出版物冲突,请以正式出版物为准。

我们尽量罗列了实验室测试的软、硬件环境,但现场设备型号可能不同,软件/固件版本可能有差异,请务必在理 解文档内容和确保安全的前提下执行测试。

我们会持续更正和更新文档内容, 恕不另行通知。

# 目录

| 1 | 软件下载                    | 4 |
|---|-------------------------|---|
| 2 | 连接样例                    | 4 |
| 3 | 确认申模块型号                 | 5 |
| 4 | FAS 组态                  | 6 |
| 5 | FAS 软件导出   5K 文件        | 6 |
| 6 | Studio5000 软件导入 I 5K 文件 | 7 |
| 7 | 全局标签中查看模块变量             | 8 |

## 1 软件下载

Festo Automation suite 软件下载

| 调试                                | 标题:<br>Festo Automation Suite                                                        |                          |        | 2.4.<br>202 | .0.442<br>22/5/24 | ^ |
|-----------------------------------|--------------------------------------------------------------------------------------|--------------------------|--------|-------------|-------------------|---|
|                                   | 副标题:<br>Parameterisation, programming and maintenance of electronic devices by Festo |                          |        |             |                   |   |
|                                   | 描述:<br>System Requirements:                                                          |                          |        |             |                   |   |
|                                   | Windows 7<br>Windows 10 Version 1607 or hig<br>32 or 64 bit                          | her                      |        |             |                   |   |
| <b>文档类型:</b><br>调试                |                                                                                      |                          |        |             |                   |   |
|                                   | 语言                                                                                   | 版本                       | 文件大小   | 下载          |                   |   |
| Version 2.4.0.442                 | Deutsch [de], English [en]                                                           | 2.4.0.442<br>(2022/5/24) | 305 MB | Ŧ           | 显示详情              | ~ |
| 链接: <u>Festo Automation suite</u> | <u>• 下载</u>                                                                          |                          |        |             |                   |   |

### CPX-AP-I 插件下载

| ▼ 文件类型                              | 标题                                       | 版本                                                                    |      |    |  |  |
|-------------------------------------|------------------------------------------|-----------------------------------------------------------------------|------|----|--|--|
| 调试                                  | 标题:<br>Festo Automation Suite - Plug-in  | 1.3.0.198<br>2022/5/31                                                | ^    |    |  |  |
|                                     | 副标题:<br>Plug-in for the parameterisation | 副标题:<br>Plug-in for the parameterisation of CPX-AP automation systems |      |    |  |  |
|                                     | <b>文档类型:</b><br>调试                       |                                                                       |      |    |  |  |
|                                     | 语言                                       | 版本                                                                    | 文件大小 | 下载 |  |  |
| Festo Automation Suite -<br>Plug-in | Deutsch [de], English [en]               | 1.3.0.198<br>(2022/5/31)                                              | 9 MB | Ŧ  |  |  |

链接: <u>CPX-AP-I Plug in 下载</u>

## 2 连接样例

### 实例中连接的模块及顺序如下:

| CPX-AP-I+VTUG+MPAL |         |                                 |             |  |  |  |  |
|--------------------|---------|---------------------------------|-------------|--|--|--|--|
| 连接顺序               | 订货号     | 型号                              | 描述          |  |  |  |  |
| 1                  | 8086610 | CPX-AP-I-EP-M12                 | 通讯模块        |  |  |  |  |
| 2                  | 8086603 | CPX-AP-I-4DI4DO-M12-5P          | 数字量输入输出模块   |  |  |  |  |
| 3                  | 8086606 | CPX-AP-I-4AI-U-I-RTD-M12        | 模拟量输入模块     |  |  |  |  |
| 4                  | 8086604 | CPX-AP-I-4IOL-M12               | IO-Link主站模块 |  |  |  |  |
| 5                  | 573606  | VTUG-10-VRAP-B1T-Q10-UC-Q6S-10J | 阀岛1         |  |  |  |  |
| 6                  | 573606  | VTUG-10-VRAP-B1T-Q10-UC-Q6S-20J | 阀岛2         |  |  |  |  |
| 7                  | 569926  | 34P-API-D-10A-10J               | 阀岛3         |  |  |  |  |
|                    |         |                                 |             |  |  |  |  |
|                    |         | 其他附件等                           |             |  |  |  |  |
|                    |         |                                 |             |  |  |  |  |

## 3 确认电模块型号

阀岛的电模块型号(组态时需要)可以通过备件目录查询,备件目录链接: 备件目录 (festo.com.cn)

备件目录 备件使用 修改援助

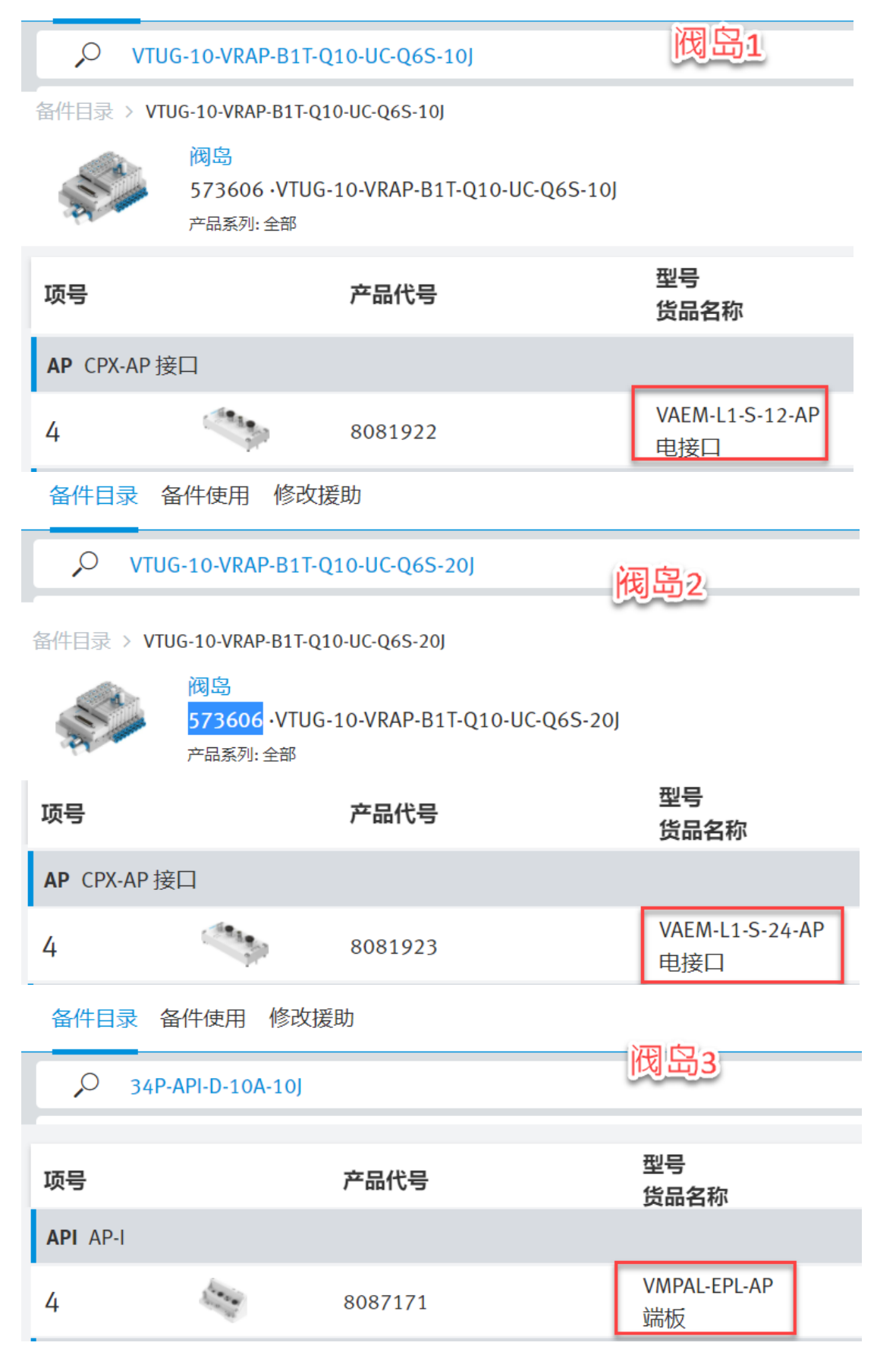

## 4 FAS 组态

### 根据硬件拓扑组态

| AUTOMATION SUITE<br>New Project*                                                                                                    |         | N Q 0                            |                                 |
|----------------------------------------------------------------------------------------------------|---------|----------------------------------|---------------------------------|
| Project                                                                                                    |         |                                  |                                 |
| Navigator                                                                                                    | <       | Topology Editor                  | 100 % 🔲                         |
| <ul> <li>CPX-AP-I-EP-M12</li> <li>CPX-AP-I-4DI4DO-M12-5</li> <li>CPX-AP-I-4AI-U-I-RTD-M1</li> <li>CPX-AP-I-4IOL-M12</li> <li>VAEM-L1-S-12-AP</li> <li>VAEM-L1-S-24-AP</li> <li>VMPAL-EPL-AP</li> </ul> | P<br>12 | CPX-AP-I CPX-AP-I-4D CPX-AP-I-4I | AP VAEM-L1-S-24-AP VMPAL-EPL-AP |

## 5 FAS 软件导出 L5K 文件

| $\leftarrow$  |                      | ♣ - □ ×<br>FESTO                                                                                                    |
|---------------|----------------------|----------------------------------------------------------------------------------------------------|
|               | Export               |                                                                                                    |
| New New       | Rockwell L5X         | Rockwell L5X                                                                                                    |
| i Open        | Festo PCK            | Festo devices can easily be integrated into Rockwell control systems via EtherNet/Exact IO size, user defined data types (UDTs) with meaningful tag names, status data array, and ladder logic to transfer is way. Solenoid valves are boolean, analog input signals are integers, etc. All IO are described, and easily associateefined in the project into account. A |
| 1 Information | Siemens DB (S7-1500) | diagnostic array is available to detect problems down to the module and channel.                                                                                                    |
| Save          | Project Archive      |                                                                                                    |
| 월 Save As     |                      | Supported devices     1 device selected       CPX-AP-I-EP-M12     1                                                                                                    |
| 🛃 Import      |                      |                                                                                                    |
| 🏦 Export      |                      |                                                                                                    |
| <b>O</b> Exit |                      | <b>Export</b>                                                                                                    |

## 6 Studio5000 软件导入 L5K 文件

| 👸 RSLogix 50                                         | 00                                 |                                                                                                    |
|------------------------------------------------------|------------------------------------|----------------------------------------------------------------------------------------------------|
| File Edit Vi                                         | iew Search Lo                      | gic Communications Tools Window Help                                                                                                    |
| 1 🖻 🖻 🗌                                              | ( <u>1)</u> : • •                  | ビ CM FIXSTOP - 単単 1 「 「 「 I III ( Q Q                                                                                                    |
| No Controller<br>No Forces<br>No Edits<br>Redundancy | ■ RUN     ■ OK     ■ BAT     ■ I/O | Image: Patrix Index     Image: Image: I |
|                                                      | 💕 Open/Imp                         | ort Project X 😵 Save Imported Project As X                                                                                                    |
|                                                      | Look in:                           | ■ 桌面 V G 分 P III マ Enter the name, location and revision of the project file to create.                                                                                                    |
|                                                      | *                                  | Look in: ■ 桌面 v ③ ② ② □ P v                                                                                                    |
|                                                      | 快速访问                               | Administrator                                                                                                    |
|                                                      | 卓面                                 | 快速访问                                                                                                    |
|                                                      |                                    |                                                                                                    |
|                                                      | 库                                  |                                                                                                    |
|                                                      |                                    |                                                                                                    |
|                                                      | 此电脑                                |                                                                                                    |
|                                                      | 网络                                 | 資料                                                                                                    |
|                                                      |                                    | New_Project_CPX_AP_I_EP_M     Project_CPX_AP_I_EP_M     Import       Logix Designer XML File     2     网络     Files of type:     RSLogix 5000 Project Files (* ACD)     Cancel       130 KB     Help                                                                                                    |
|                                                      |                                    | File name: New_Project_CPX_AP_LEP_M12   Open Revision                                                                                                    |
|                                                      |                                    | Files of type:         All RSLogix 5000 Files (*ACD,*L5K,*L5X,*XM v         Cancel         From: 20.1         3           To:         20 v         1         3                                                                                                    |
|                                                      |                                    |                                                                                                    |

#### 可以将组态文件复制到正在调试的项目中

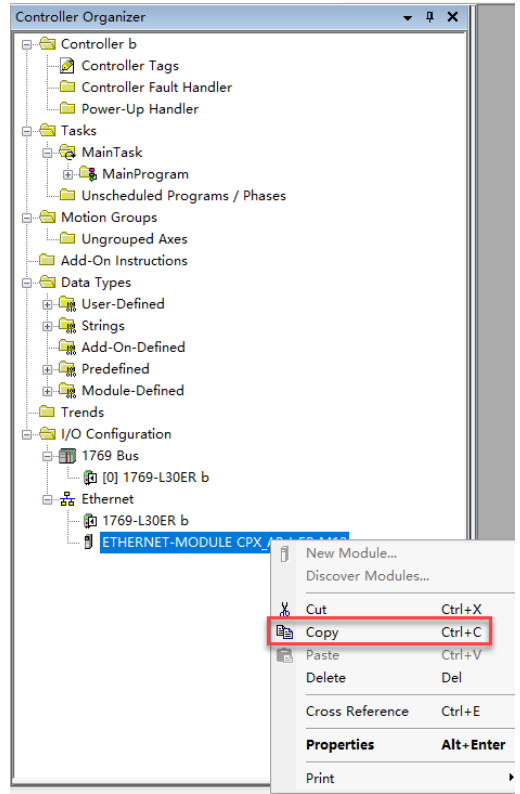

## 7 全局标签中查看模块变量

| Controller Organizer 🛛 🔻 🕈 🗙                  | Controller Tags - b(controller) ×                   |                           |                           |                            | ,                                                               |   |
|-----------------------------------------------|-----------------------------------------------------|---------------------------|---------------------------|----------------------------|-----------------------------------------------------------------|---|
| a 🖫                                           | Scope: Db V Show: All Tags                          |                           |                           |                            | Enter Name Filter                                               |   |
| 🔺 🚄 Controller b                              | Name                                                | :::: ▲ Value 🔶 Force Mask | <ul> <li>Style</li> </ul> | Data Type                  | Description                                                     |   |
| Controller Tags                               | ▲ CPX AP   EP M12 inputs                            | {}                        | {}                        | dt CPX AP   EP M12 inputs  | CPX AP   EP M12 Inputs                                          |   |
| Controller Fault Handler     Power-Un Handler | CPX AP LEP M12 inputs mod2 cb0                      | 0                         | Decimal                   | BOOL                       | CPX_AP_LEP_M12 Inputs CPX-AP-I-4DI4DO-M12-5P - Input 0          |   |
| a 🗐 Tasks                                     | CPX AP LEP M12 inputs mod2 ch1                      | 0                         | Decimal                   | BOOL                       | CPX_AP_LEP_M12 inputs CPX-AP-I-4DI4DO-M12-5P - Input 1          |   |
| 🔺 🔅 MainTask                                  | CPX AP   EP M12 inputs mod2 ch2                     | 0                         | Decimal                   | BOOL                       | CPX_AP_LEP_M12 inputs CPX-AP-I-4DI4DO-M12-5P - input 2          |   |
| MainProgram                                   | CPX AP LEP M12 inputs mod2 ch3                      | 0                         | Decimal                   | BOOL                       | CPX_AP_LEP_M12 inputs CPX-AP-I-4DI4DO-M12-5P - Input 3          | - |
| Onscheduled                                   | CPX AP LEP M12 inputs mod3 ch0                      | 0                         | Decimal                   | INT                        | CPX_AP_LEP_M12 inputs CPX-AP-I-4AI-II-I-RTD-M12 - Channel 0     | - |
| Ungrouped Axes                                | CPX_AP_LEP_M12 inputs mod3_ch1                      | 0                         | Decimal                   | INT                        | CPX_AP_LEP_M12 inputs CPX-AP-L-4AL-U-L-RTD-M12 - Channel 1      |   |
| 🔺 🖳 Assets                                    | A CDV AD LED M12 inputs mod2 ch2                    | 0                         | Decimal                   | INT                        | CPX_AP_LEP_M12 inputs CPX_AP_14AI-0-1410-1412 - Channel 2       | - |
| Add-On Instructions                           | CPX_AP_I_CP_M12_inputs.mod3_ch2                     | 0                         | Desimal                   | INT                        | CPX_APV12 inputs CPX_AP_14AP001PRID-1012 - Channel 2            | - |
| P Data lypes                                  | CPX_AP_I_EP_M12_inputs.mods_chs                     | 0                         | Decimal                   | IN I                       | CPX_AP_I_EP_IVI12 Inputs CPX_AP-I-4AI-0-I-KID-IVI12 - Channel 3 | - |
| The Logical Model                             | CPX_AP_I_EP_MI2_inputs.mod4_chu                     | {}                        | {} Decimal                | SINT(8)                    | CPX_AP_1_EP_M12 Inputs CPX-AP-I-4IOL-M12 - Port 0               | - |
| 🔺 🛁 I/O Configuration                         | CPX_AP_1_EP_M12_inputs.mod4_ch1                     | {}                        | {} Decimal                | SIN [[8]                   | CPX_AP_LEP_M12 Inputs CPX-AP-I-4IOL-M12 - Port 1                | - |
| 4 🎹 1769 Bus                                  | CPX_AP_LEP_M12_inputs.mod4_ch2                      | {}                        | {} Decimal                | SIN I[8]                   | CPX_AP_I_EP_M12 Inputs CPX-AP-I-4IOL-M12 - Port 2               |   |
| III [0] 1769-L30ER b                          | CPX_AP_LEP_M12_inputs.mod4_ch3                      | {}                        | {} Decimal                | SIN I[8]                   | CPX_AP_I_EP_M12 Inputs CPX-AP-I-4IOL-M12 - Port 3               | - |
| @ 1769-L30ER b                                | CPX_AP_I_EP_M12_inputs.mod4_ch4                     | 0                         | Decimal                   | SINT                       | CPX_AP_I_EP_M12 Inputs CPX-AP-I-4IOL-M12 - Port 0 - PQI         | _ |
| ETHERNET-MODULE CPX_AP_I_EP_M12               | <ul> <li>CPX_AP_I_EP_M12_inputs.mod4_ch5</li> </ul> | 0                         | Decimal                   | SINT                       | CPX_AP_I_EP_M12 Inputs CPX-AP-I-4IOL-M12 - Port 1 - PQI         | _ |
|                                               | <ul> <li>CPX_AP_I_EP_M12_inputs.mod4_ch6</li> </ul> | 0                         | Decimal                   | SINT                       | CPX_AP_I_EP_M12 Inputs CPX-AP-I-4IOL-M12 - Port 2 - PQI         |   |
|                                               | CPX_AP_I_EP_M12_inputs.mod4_ch7                     | 0                         | Decimal                   | SINT                       | CPX_AP_I_EP_M12 Inputs CPX-AP-I-4IOL-M12 - Port 3 - PQI         |   |
|                                               | CPX_AP_I_EP_M12_outputs                             | {}                        | {}                        | dt_CPX_AP_I_EP_M12_outputs | CPX_AP_I_EP_M12 Outputs                                         |   |
|                                               | CPX_AP_I_EP_M12_outputs.mod2_ch0                    | 0                         | Decimal                   | BOOL                       | CPX_AP_I_EP_M12 Outputs CPX-AP-I-4DI4DO-M12-5P - Output 0       |   |
|                                               | CPX_AP_I_EP_M12_outputs.mod2_ch1                    | 0                         | Decimal                   | BOOL                       | CPX_AP_I_EP_M12 Outputs CPX-AP-I-4DI4DO-M12-5P - Output 1       |   |
|                                               | CPX_AP_I_EP_M12_outputs.mod2_ch2                    | 0                         | Decimal                   | BOOL                       | CPX_AP_I_EP_M12 Outputs CPX-AP-I-4DI4DO-M12-5P - Output 2       |   |
|                                               | CPX_AP_I_EP_M12_outputs.mod2_ch3                    | 0                         | Decimal                   | BOOL                       | CPX_AP_I_EP_M12 Outputs CPX-AP-I-4DI4DO-M12-5P - Output 3       |   |
|                                               | CPX_AP_I_EP_M12_outputs.mod4_ch0                    | {}                        | {} Decimal                | SINT[8]                    | CPX_AP_I_EP_M12 Outputs CPX-AP-I-4IOL-M12 - Port 0              |   |
|                                               | CPX_AP_I_EP_M12_outputs.mod4_ch1                    | {}                        | {} Decimal                | SINT[8]                    | CPX_AP_I_EP_M12 Outputs CPX-AP-I-4IOL-M12 - Port 1              |   |
|                                               | CPX_AP_I_EP_M12_outputs.mod4_ch2                    | {}                        | {} Decimal                | SINT[8]                    | CPX_AP_I_EP_M12 Outputs CPX-AP-I-4IOL-M12 - Port 2              |   |
|                                               | CPX_AP_I_EP_M12_outputs.mod4_ch3                    | {}                        | {} Decimal                | SINT[8]                    | CPX_AP_I_EP_M12 Outputs CPX-AP-I-4IOL-M12 - Port 3              |   |
|                                               | CPX_AP_I_EP_M12_outputs.mod5_ch0                    | 0                         | Decimal                   | BOOL                       | CPX_AP_I_EP_M12 Outputs VAEM-L1-S-12-AP - Coil 0                |   |
| E Controller Organizer                        | ▲ ► \∎onitor Tags / Edit Tags /                     |                           |                           |                            |                                                                 |   |